# Modificar splash en MacOsx Recurso de apoyo a proceso de migración a software libre

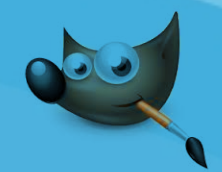

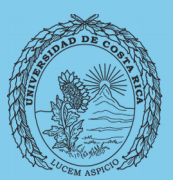

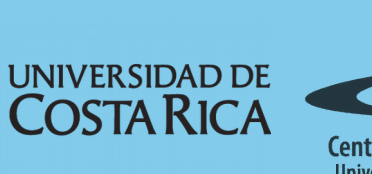

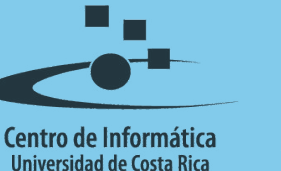

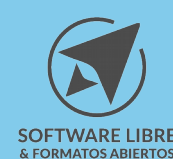

## Tabla de Contenido

| Objetivo                     | 3        |
|------------------------------|----------|
| Alcance                      | 3        |
| Modificación del Salash      | <u>o</u> |
|                              | <u>4</u> |
| Sistemas Operativos Mac OS X | 4        |
| Aplicación                   | 4        |
| Licencia                     | 6        |
| Créditos                     | 6        |

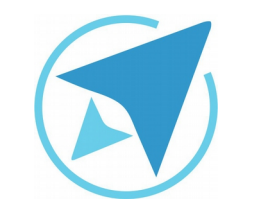

GU-GM-03

Migración a software libre Centro de Informática Universidad de Costa Rica

Versión 2.0 Pg 3 de 6

## Objetivo

Facilitar la utilización de imágenes digitales en documentos institucionales académicos y administrativos.

## Alcance

Una de las ventajas del Software libre es que se pueden modificar y adecuar a las necesidades y gustos de las personas usuarias. El Splash, es un ejemplo de ello y en esta guía se explica cómo variarlo en el sistema operativo Mac Os X.

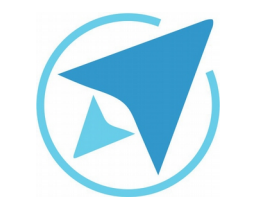

GU-GM-03

Migración a software libre Centro de Informática Universidad de Costa Rica

Versión 2.0 Pg 4 de 6

### Modificación del Splash

#### Sistemas Operativos Mac OS X

El splash se refiere a la interfaz de inicio (imagen de bienvenida) que se despliega al ejecutar la aplicación.

## Aplicación

El splash de GIMP, puede ser modificada a gusto del usuario realizando los siguientes pasos:

1. Buscar la imagen que desea incluir en la interfaz de inicio (en este caso usamos una imagen de ejemplo):

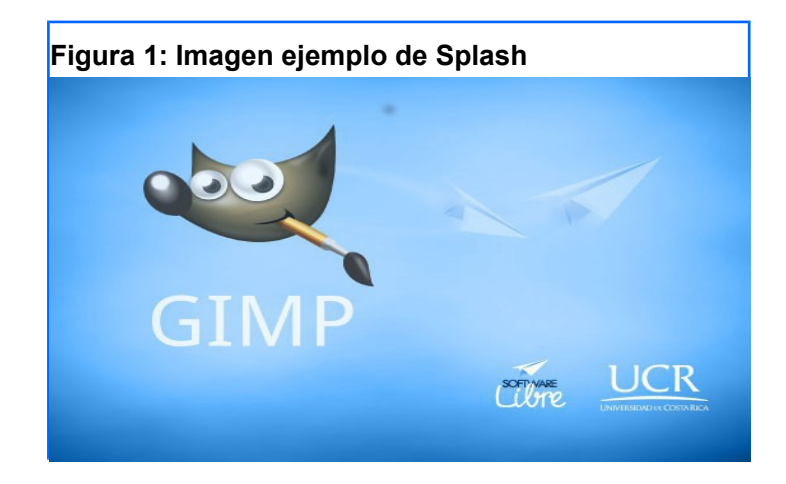

 Debe localizar la carpeta donde se encuentra instalado el GIMP (Aplicaciones/ GIMP (posteriormente presionar doble clic - Mostrar el contenido del paquete)

/Contents/Resources/Share/Gimp/2.0) y buscar dentro de ésta la subcarpeta de **images.** 

|   | Nombre            | <ul> <li>Fecha de m</li> </ul> |
|---|-------------------|--------------------------------|
|   | templaterc        | 12/12/201                      |
|   | 🕒 unitrc          | 12/12/201                      |
|   | ▶ 🚞 gtk-2.0       | 13/12/201                      |
|   | pango             | 13/12/201                      |
|   | 🕨 🚞 xml           | 13/12/201                      |
|   | 🥶 gimp.icns       | 12/12/201                      |
|   | 🕨 🧰 lib           | 13/12/201                      |
|   | 🔻 🚞 share         | 13/12/201                      |
|   | applications      | 13/12/201                      |
|   | 🔻 🚞 gimp          | 13/12/201                      |
|   | ▼ 🚞 2.0           | 13/12/201                      |
|   | brushes           | 13/12/201                      |
| ≜ | dynamics          | 13/12/201                      |
|   | fonts             | 13/12/201                      |
|   | fractalexplorer   | 13/12/201                      |
|   | 🕨 🚞 gfig          | 13/12/201                      |
|   | gflare            | 13/12/201                      |
|   | gimpressionist    | 13/12/201                      |
|   | gradients         | 13/12/201                      |
|   | 🔻 🚞 images        | 13/12/201                      |
|   | gimp-logo.png     | 12/12/201                      |
|   | 🧰 gimp-splash.png | 12/12/201                      |
|   | wilber.png        | 12/12/201                      |
|   | menus             | 13/12/201                      |

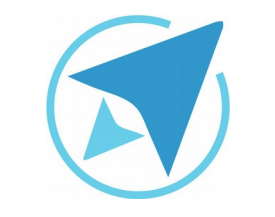

GU-GM-03

Migración a software libre Centro de Informática Universidad de Costa Rica

Versión 2.0 Pg 5 de 6

- 3. Se debe ubicar la imagen gimp-splash-png y sustituirla por la imagen deseada (la que se muestra en el punto 1)
- 4. Para observar el cambio realizado, debe ejecutar nuevamente la aplicación. La imagen aparecerá como nuevo splash.

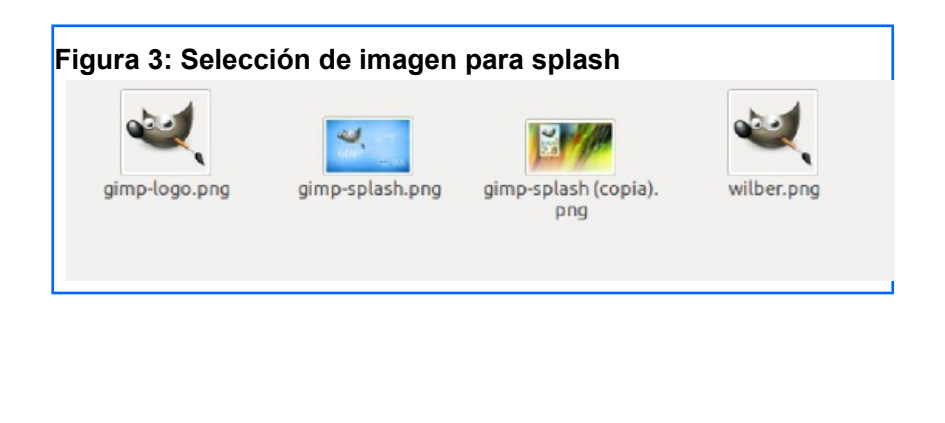

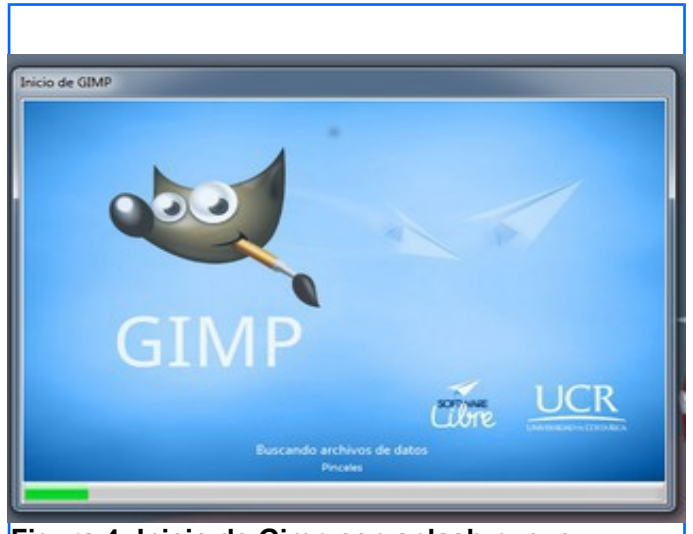

Figura 4: Inicio de Gimp con splash nuevo

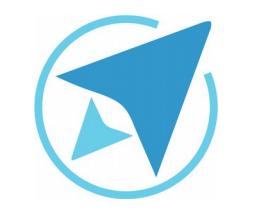

GU-GM-03

Migración a software libre Centro de Informática Universidad de Costa Rica

Versión 2.0 Pg 6 de 6

## Licencia

El texto del presente documento está disponible de acuerdo con las condiciones de la Licencia Atribución-NoComercial 3.0 Costa Rica (CC BY-NC 3.0) de Creative Commons.

Las capturas de pantalla muestran marcas registradas cuyo uso es permitido según su normativa

Usted es libre:

- Compartir copiar, distribuir, ejecutar y comunicar públicamente la obra.
- Hacer obras derivadas.

Bajo las siguientes condiciones:

- Atribución Debe reconocer los créditos de la obra de la manera especificada por el autor.
- No comercial No puede usar esta obra para fines comerciales.
- Compartir bajo al misma licencia.

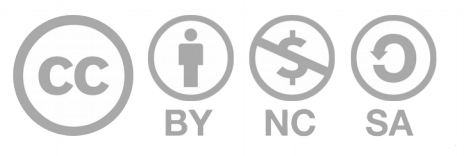

# Créditos

Guía para Gimp

| Versión 2.0                                   | Autor: Bach. Franklin Gutiérrez Enríquez Bach. Hellen Cubero Ledezma |
|-----------------------------------------------|----------------------------------------------------------------------|
| Últ. Actualización:<br>03 de septiembre, 2016 | Bach. Franklin Gutiérrez Enríquez                                    |

Este documento se elaboró en el marco del proceso de **"Migración a Software Libre de la Universidad de Costa Rica"** (<u>https://www.ucr.ac.cr/</u>), coordinado por el Centro de Informática.

> Más información: <u>Centro de Informática</u> <u>Comunidad de Software Libre de la UCR</u> <u>Migración a Software Libre</u>

> > Contacto: soporte.migracion@ucr.ac.cr

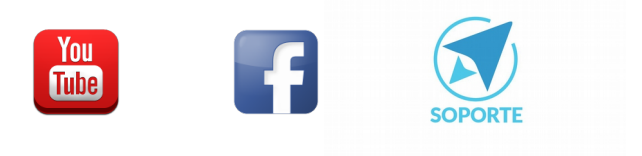